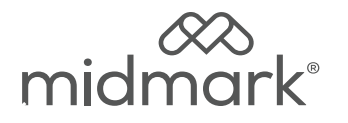

# M9<sup>®</sup> and M11<sup>®</sup> Power Supply Kit 002-10902-00

Applies to Models: M9 (-050/-053) M11 (-050/-051/-053) Special Tools: T25 Torx Screw Driver

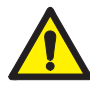

### WARNING

To prevent risk of shock always disconnect power before removing covers or performing any service procedure.

### WARNING

Allow to cool to ambient / room temperature prior to removing cover. Release pressure by pulling ring of pressure relief valve if necessary.

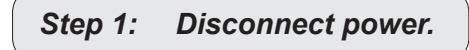

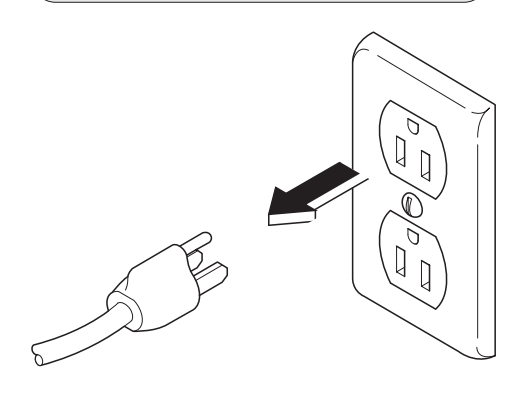

# Step 2: Remove right side cover. A) Remove top two right side screws and loosen right rear bottom screw. B) Pull corner tab out of corner slot and rotate top of side cover down to free bottom tabs from base of sterilizer.

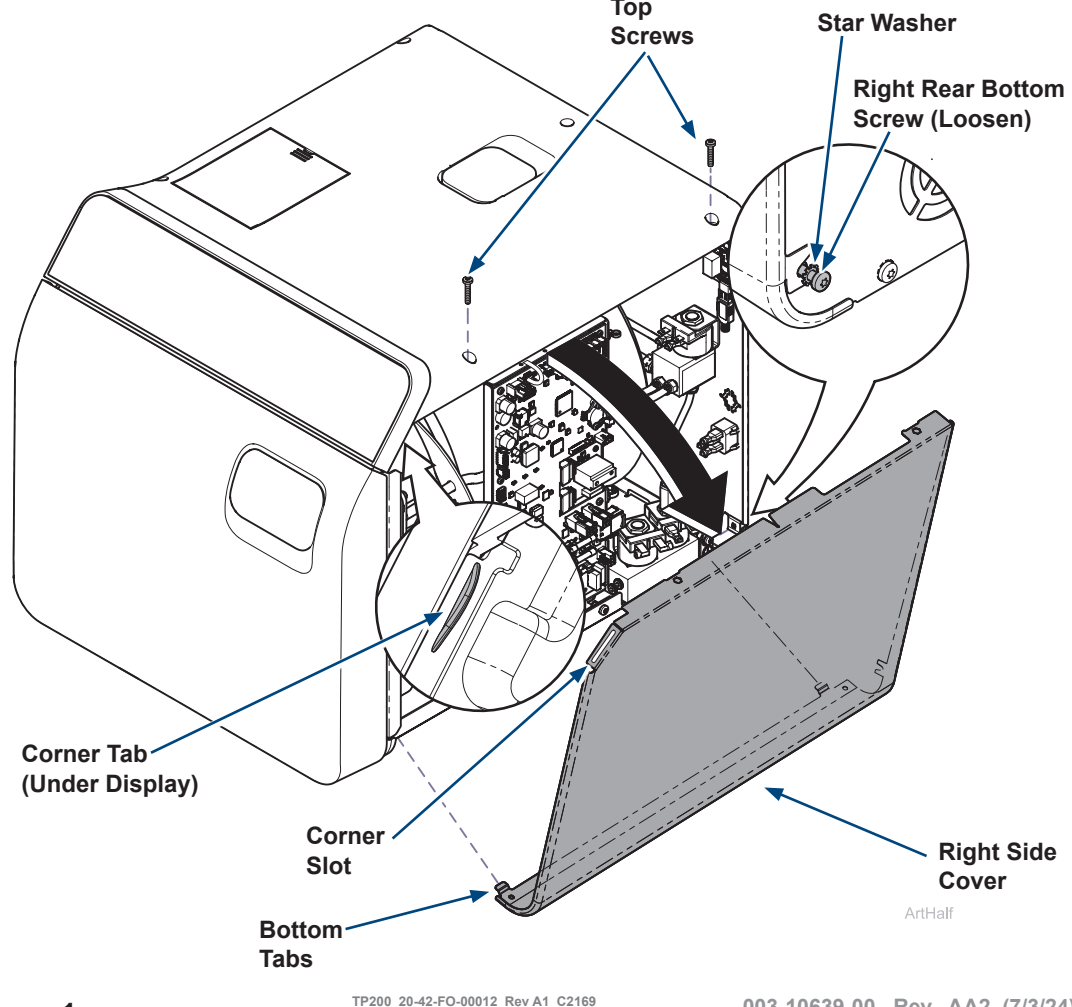

### Step 3: Remove Power Supply.

- A) Disconnect harness (12 v) from top left corner and (AC power) bottom right corner of PC board and remove them accordingly.
- B) Remove two mounting screws from power supply.
- C) Disconnect heater harness if additional clearance is needed.
- D) Remove power supply and mounting cage from sterilizer.

### Step 4: Install Power Supply.

- A) Position power supply and mounting cage into sterilizer.
- B) Secure power supply and mounting cage with two mounting screws.
- C) Route harness accordingly and connect them to top left corner (12 v) and bottom right corner (AC power) of PC board.
- D) Reconnect heater wire harness if disconnected in previous step.

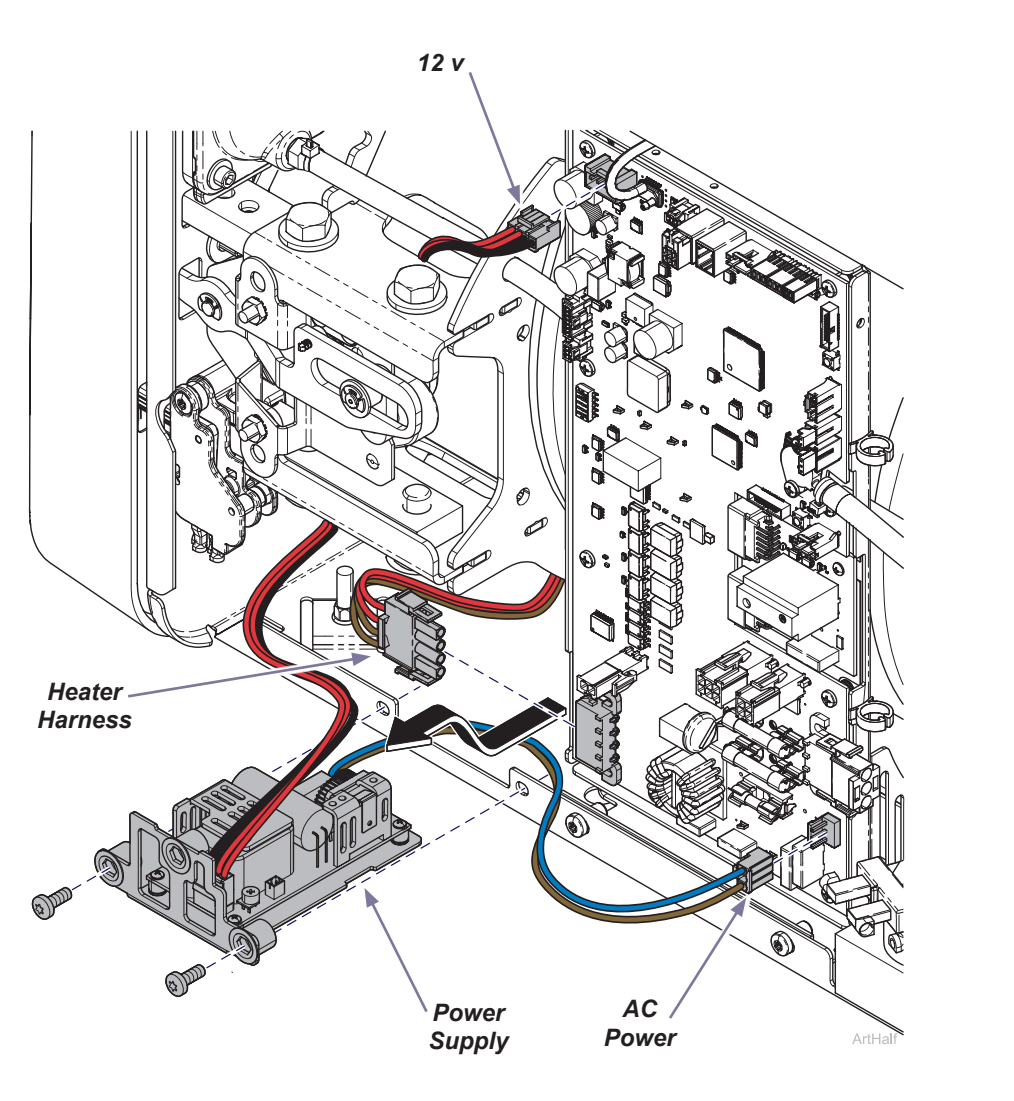

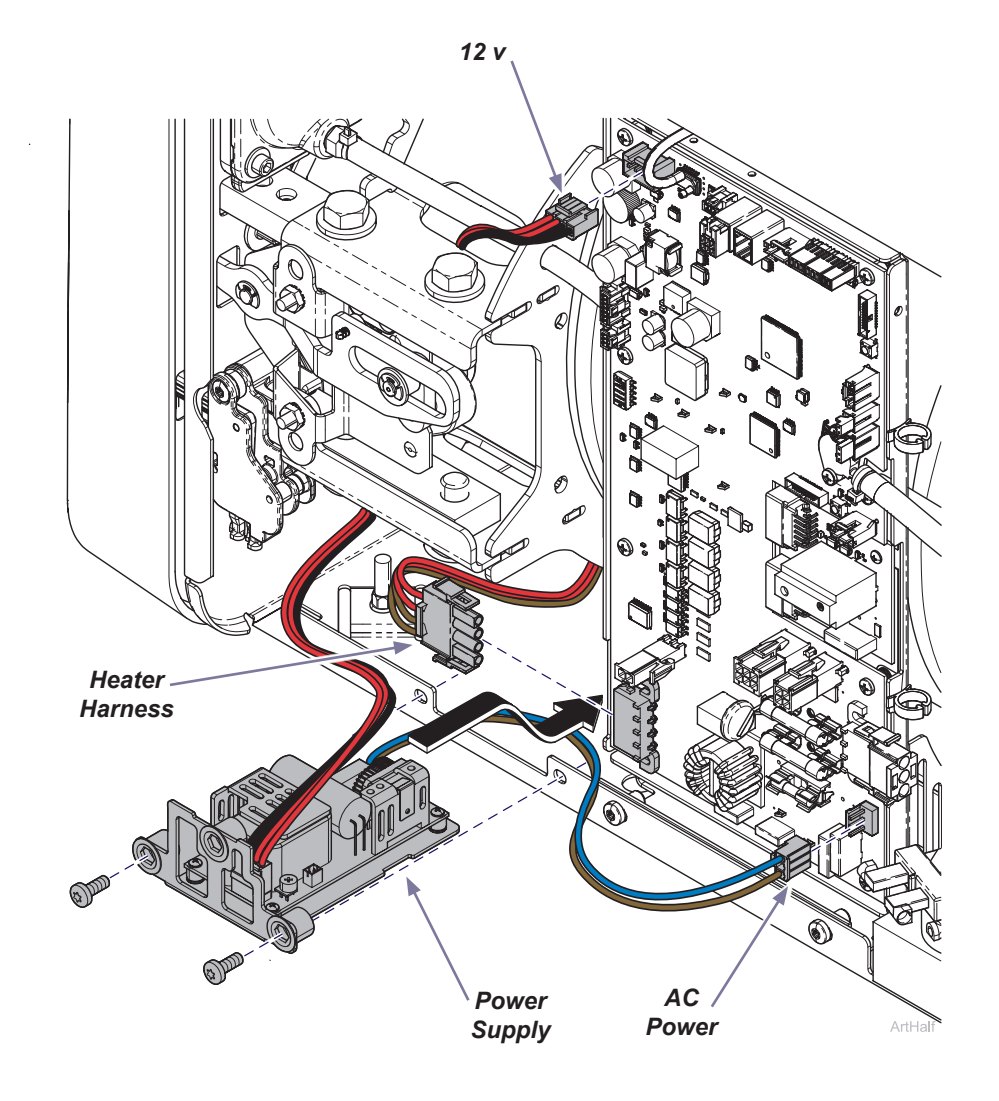

### Step 5: Install right side cover.

- A) Insert bottom tabs of right side cover into base of sterilizer.
- *B)* Rotate top of side cover up into position and snap corner tab into corner slot.
- C) Install top two right side screws and tighten right rear bottom screw.
- D) Run a test cycle and check for proper operation.

## WARNING

For effective grounding make sure star washer is located between screw head and tab of side cover when tightening right rear bottom screw.

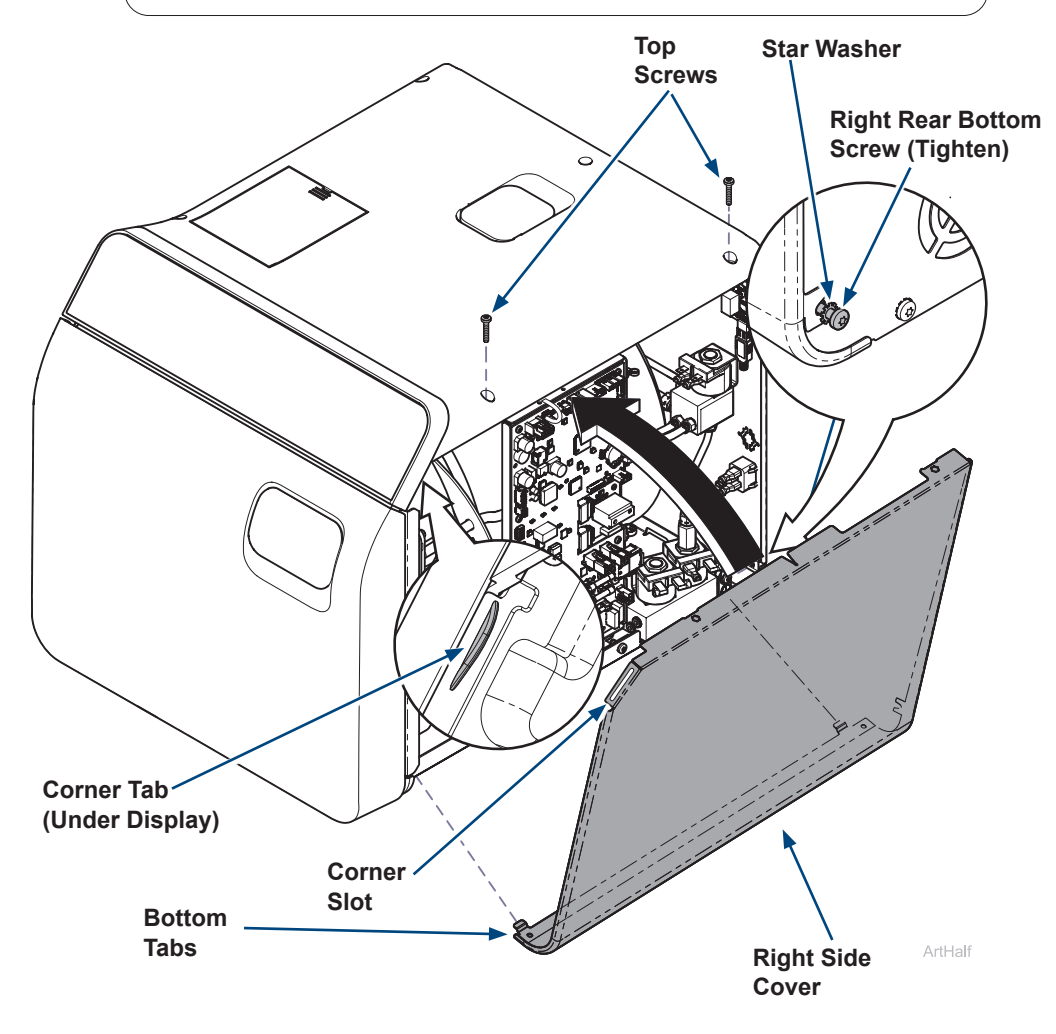

### Step 6: Qualification Testing.

A) Qualification Testing Cycles should be run after this repair is completed. (Refer to the user guide for details.)

If the sterilizer is connected to Smart View, a Request Qualification Testing should be setup on the sterilizer display following the below steps:

- Press the Menu Button \_\_\_\_.
- Select Settings.
- Select Service.
- Select Troubleshooting.
- Select Qualification Testing.
- Select Request Qualification Testing.
- Select Yes, Request Qualification Testing.
- Note: Once qualification testing has been requested, this page will track testing status. The user interface will ask the user if the cycle they are attempting to run is a qualification cycle until the three (3) qualification cycles are completed.